## Heimzugänge für Studierende

#### 1. Voraussetzungen für die Heimnutzung von beck-online.DIE DATENBANK

Für die Einrichtung der Heimnutzung von beck-online sind folgende Dinge erforderlich:

- Smartphone mit einer Authentifizierungs-App
- E-Mail-Adresse Ihrer Hochschule, auf die Sie zugreifen können

Bevor Sie mit der Einrichtung beginnen, stellen Sie bitte sicher, dass Sie über die entsprechenden Voraussetzungen verfügen, idealerweise haben Sie die Authentifizierungs-App bereits auf Ihrem Smartphone installiert.

#### 2. Kostenlos registrieren

Rufen Sie mit einem entsprechenden Endgerät, das sich im Netzwerk Ihrer Hochschule befindet https://beckonline.beck.de auf. Klicken Sie zunächst rechts oben unter "Login / Logout" auf den "Kostenlos registrieren"-Button.

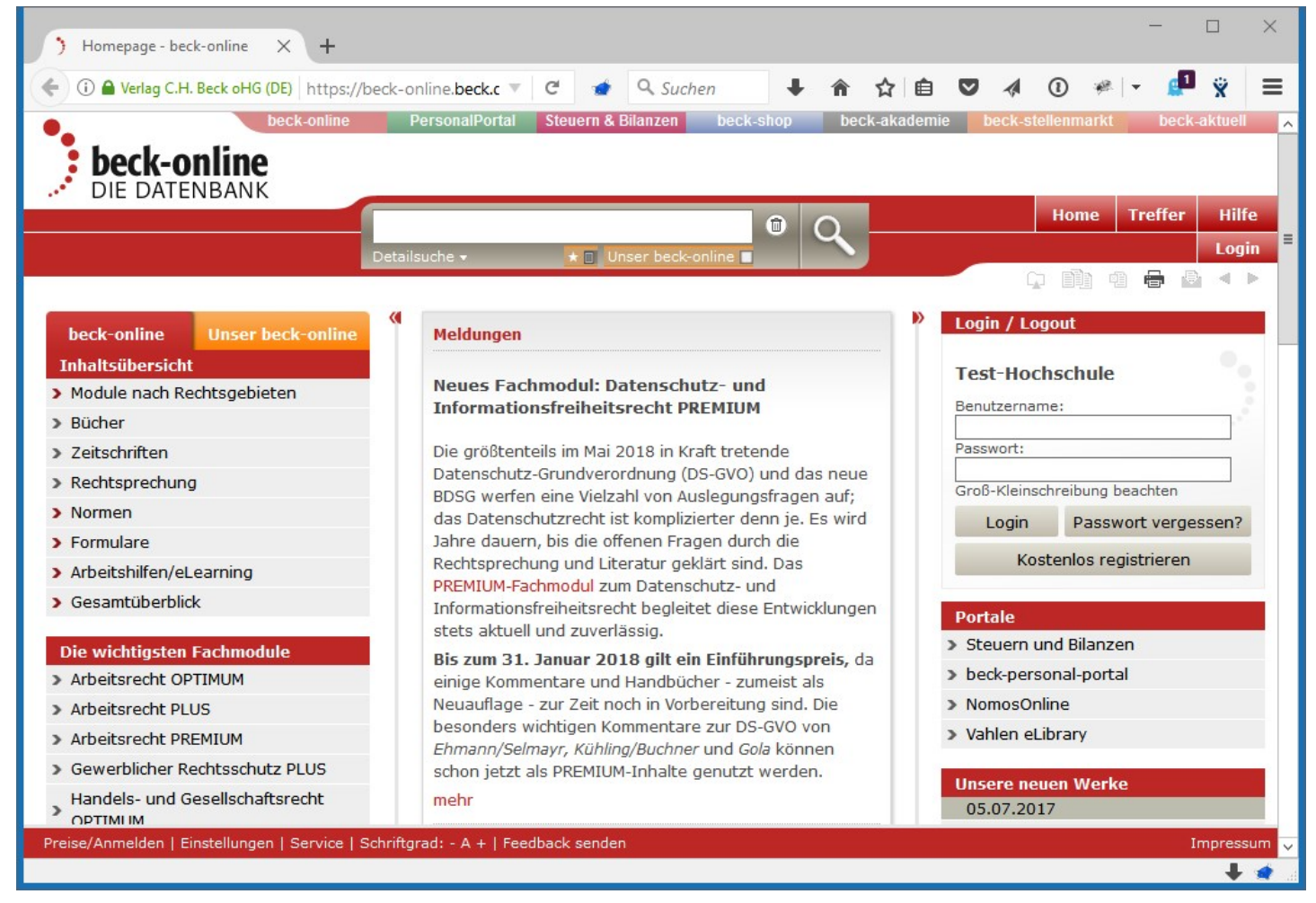

## 3. Eingabe Ihrer Daten

Sie werden nun aufgefordert, Ihre Daten einzugeben.

Bitte beachten Sie, dass Sie hier eine gültige E-Mail-Adresse Ihrer Hochschule eingeben, auf die Sie Zugriff haben.

Für die Heimnutzung von beck-online ist es zwingend erforderlich, dass Sie den Haken bei "Ja, ich möchte beck-online.DIE DATENBANK auch von zu Hause nutzen und gleich die 2-Faktor-Authentifizierung aktivieren" setzen.

Nachdem Sie auf "Kostenlos registrieren" geklickt haben, werden Sie zur Einrichtung der 2-Faktor-Authentifizierung weitergeleitet. Parallel dazu erhalten Sie bereits jetzt eine Bestätigungs-E-Mail zur Einrichtung ihres Benutzerkontos (dazu mehr unter 8.).

| Verlag C.H. Beck oHG (DE) http://diamonder.org/10.1011/1011/1011/1011/1011/1011/1011/                                              | os://beck-online.be 🗊 🔻 🕑 📹                                                                                                    | Suchen                                                                                                    | ∔ กิ                                                 | ☆ | Ê | 4 | 1 | æ. | - d | 1 <sub>2</sub> | =   |   |
|----------------------------------------------------------------------------------------------------|----------------------------------------------------------------------------------------------------|----------------------------------------------------------------------------------------------------|------------------------------------------------------|---|---|---|---|----|-----|----------------|-----|---|
| digitalen Akte bei beck-<br>online hinzu und erhalten Sie<br>Permalinks für die eindeutige<br>Zitierung der jeweiligen<br>Fassung. | gewinnen Sie Oberblick über<br>die Dokumente, die Sie für ein<br>bestimmtes Mandat bei der<br>Recherche aufgerufen oder<br>gekauft haben. | Sie die sogenannte<br>Authentifizierung fü<br>persönlichen Zugan<br>aktivieren. Was das<br>wie das funktioniert<br>Sie weiter unten. | 2-Faktor-<br>Ir Ihren<br>g<br>ist und<br>t, erfahren |   |   |   |   |    |     |                |     | ^ |
| Anrede                                                                                                    | O Herr 🖲 Frau                                                                                                    |                                                                                                    |                                                      |   |   |   |   |    |     |                |     |   |
| Titel / Akademischer Grad                                                                                                    |                                                                                                    |                                                                                                    | ¥                                                    |   |   |   |   |    |     |                |     |   |
| Vorname *                                                                                                    | Maxi                                                                                                    |                                                                                                    |                                                      |   |   |   |   |    |     |                |     |   |
| Nachname *                                                                                                    | Musterstudentin                                                                                                    |                                                                                                    |                                                      |   |   |   |   |    |     |                |     |   |
| E-Mail-Adresse *                                                                                                    | maxi.musterstudentin@test-ho                                                                                                    | chschule.de                                                                                                    |                                                      |   |   |   |   |    |     |                |     |   |
| Benutzername *                                                                                                    | Maxi.Musterstudentin                                                                                                    |                                                                                                    |                                                      |   |   |   |   |    |     |                |     | - |
| 2-Faktor-Authentifizierung<br>auch von zu Hause nutzen und g                                                                       | ☑ Ja, ich möchte beck-online.DII<br>leich die 2-Factor-Authentifizierung                                                                  | E DATENBANK zu Studi<br>aktivieren.                                                                                                  | enzwecken                                            |   |   |   |   |    |     |                |     |   |
| Kostenlos Registrieren                                                                                                    | Formular zurücksetzen                                                                                                    |                                                                                                    |                                                      |   |   |   |   |    |     |                |     |   |
| Die mit einem * versehenen Felde                                                                                                   | er sind Pflichtangaben.                                                                                                    |                                                                                                    |                                                      |   |   |   |   |    |     |                |     | ≡ |
|                                                                                                    |                                                                                                    |                                                                                                    |                                                      |   |   |   |   |    |     |                |     |   |
|                                                                                                    |                                                                                                    |                                                                                                    |                                                      |   |   |   |   |    |     |                |     |   |
|                                                                                                    |                                                                                                    |                                                                                                    |                                                      |   |   |   |   |    |     |                |     |   |
| ise/Anmelden   Einstellungen   Servic                                                                                              | e   Schriftgrad: - A +   Feedback send                                                                                                    | len                                                                                                    |                                                      |   |   |   |   |    |     | Impres         | sum | ~ |
|                                                                                                    |                                                                                                    |                                                                                                    |                                                      |   |   |   |   |    |     | 4              |     | Ĩ |

# 4. Installation der Authentifizierungs-App

Sofern Sie nicht bereits unter Schritt 1 die Authentifizierungs-App installiert haben, müssen Sie dies spätestens jetzt nachholen. An dieser Stelle werden Ihnen Links zu den Apps der verschiedenen Plattformen angeboten.

Klicken Sie auf "Weiter", um zum nächsten Schritt zu gelangen.

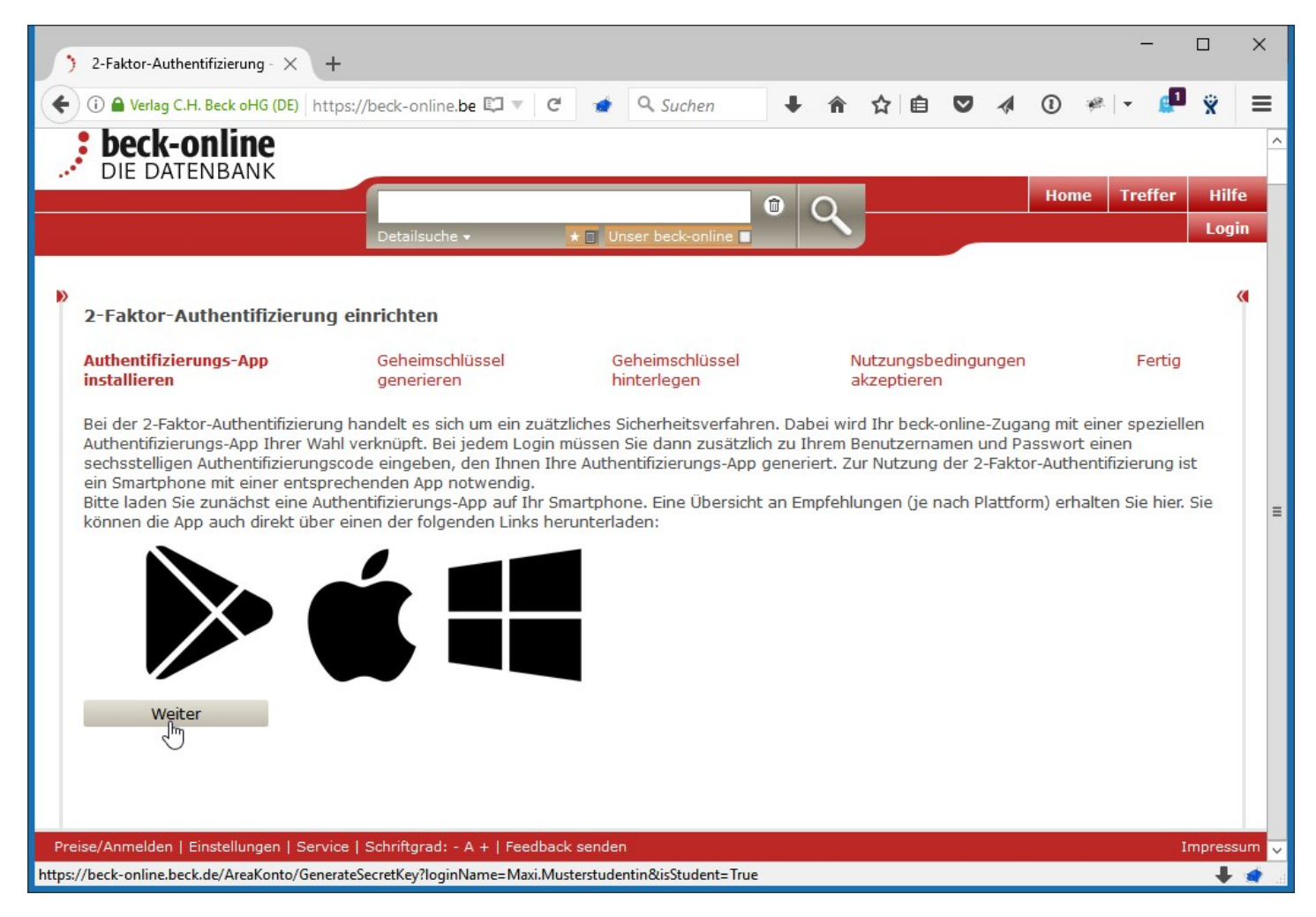

## 5. Verbindung Ihrer Authentifizierungs-App mit beck-online.DIE DATENBANK

Öffnen Sie die Authentifizierungs-App auf Ihrem Smartphone und tragen Sie entweder manuell den Kontonamen und den angezeigten Geheimschlüssel ein oder scannen Sie den Barcode mit der Kamera Ihres Smartphones.

Danach generiert Ihnen Ihre Authentifizierungs-App einen zeitlich begrenzt gültigen sechsstelligen Sicherheitscode. Geben Sie einen gültigen Sicherheitscode in das dafür vorgesehene Feld ein und klicken Sie auf weiter. Sollte der Sicherheitscode zwischenzeitlich ablaufen, verwenden Sie den nächsten Sicherheitscode, den Ihnen Ihre Authentifizierungs-App generiert.

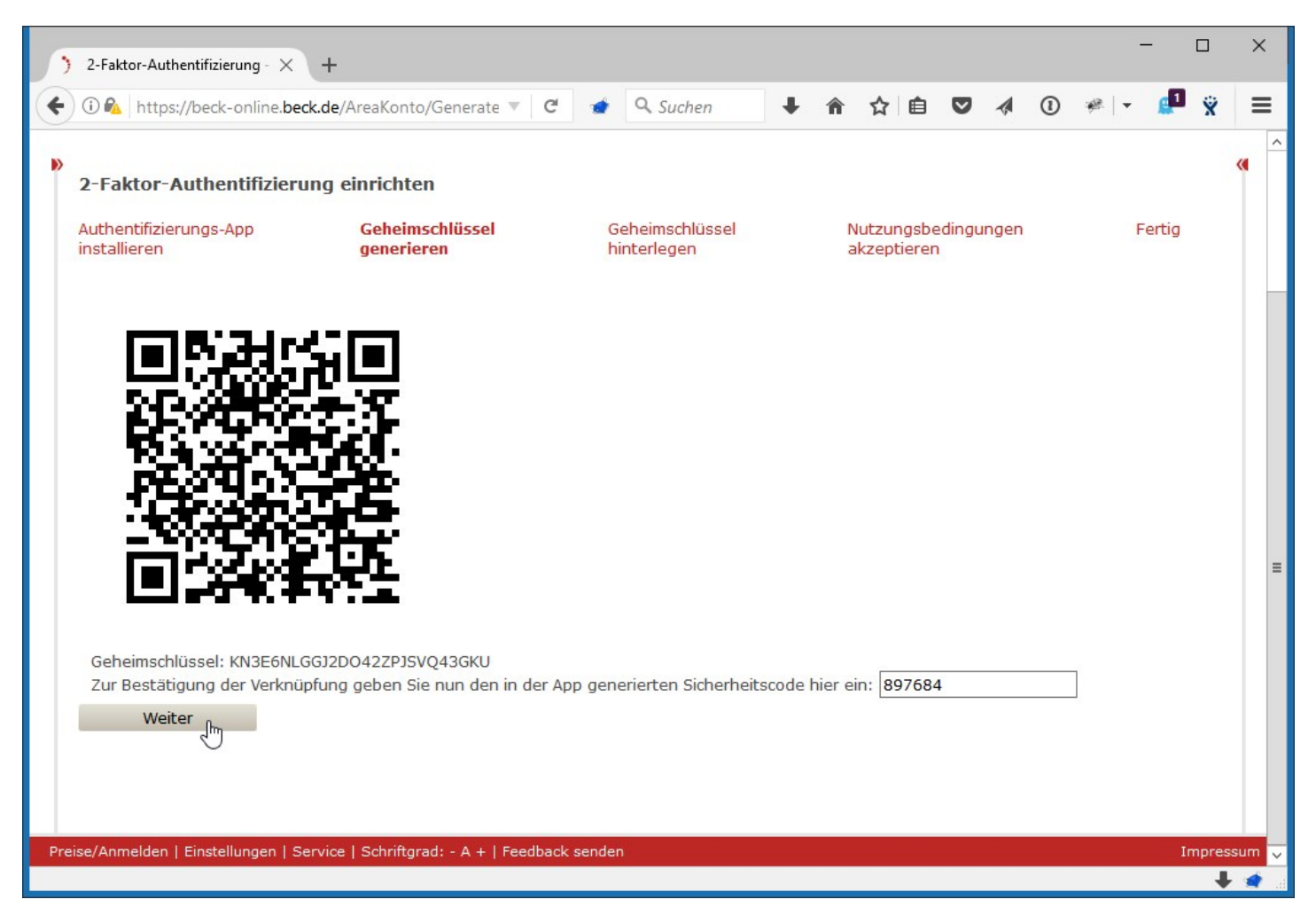

## 6. Geheimschlüssel hinterlegen

Sie haben Ihre Authentifizierungs-App erfolgreich mit ihrem persönlichen beck-online-Zugang verknüpft.

Jedes Mal, wenn Sie sich nun außerhalb Ihrer Hochschule bei beck-online einloggen, werden Sie nach der Eingabe Ihres Benutzernamens und Passwort zusätzlich um die Angabe eines sechsstelligen Sicherheitscodes gebeten, den Ihnen Ihre Authentifizierungs-App generiert.

Sollten Sie zu irgendeinem Zeitpunkt die 2-Faktor-Authentifizierung für Ihren persönlichen beck-online-Zugang deaktivieren wollen, benötigen Sie dafür einen Geheimschlüssel, der Ihnen jetzt angezeigt wird.

Bitte hinterlegen Sie diesen Geheimschlüssel an einem sicheren für Sie zugänglichen Ort! Ohne diesen Geheimschlüssel ist eine Deaktivierung der 2-Faktor-Authentifizierung nicht möglich.

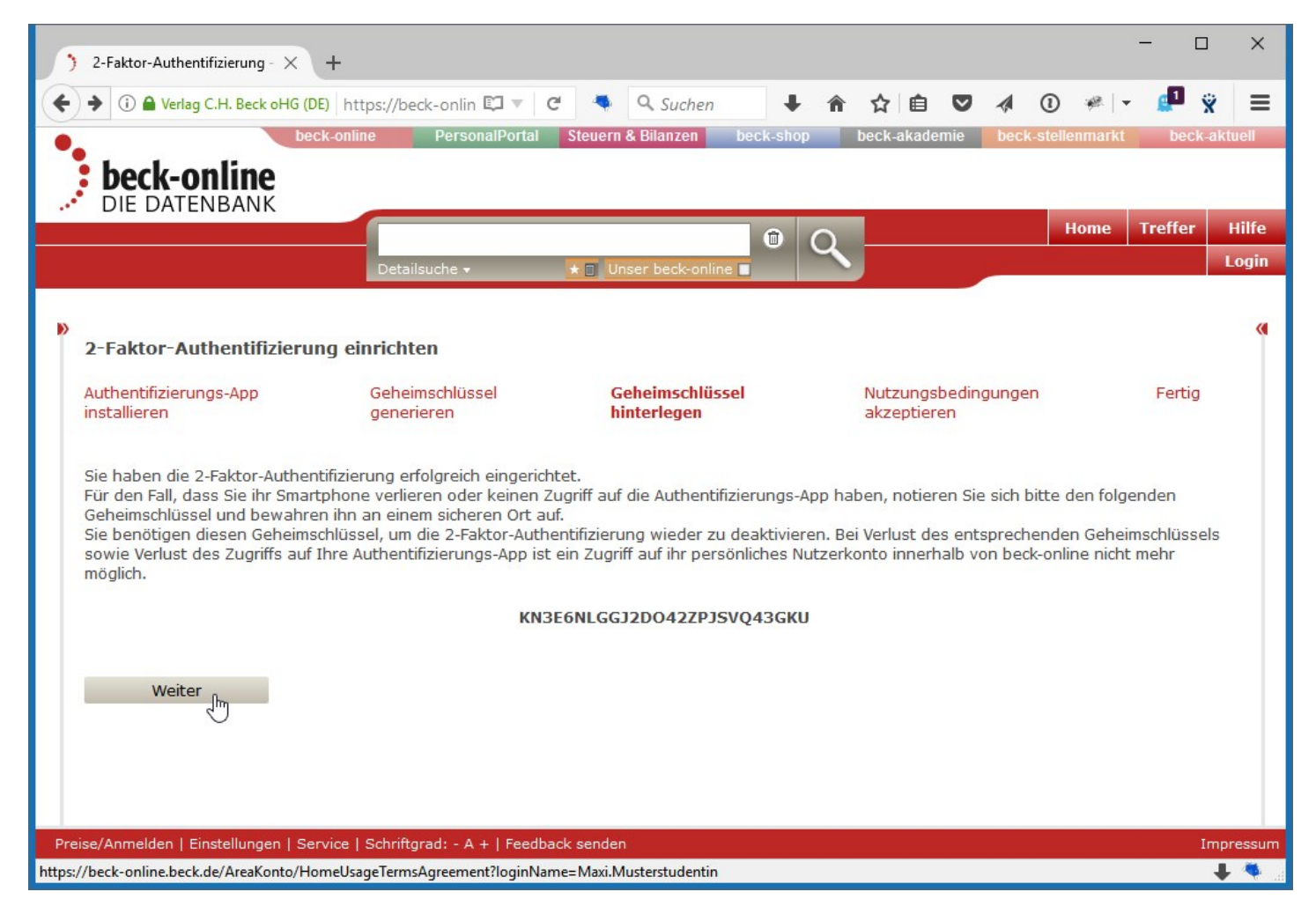

## 7. Nutzungsbedingungen akzeptieren

Im letzten Schritt müssen Sie die Nutzungsbedingungen für die Heimnutzung akzeptieren. Hier werden Sie insbesondere noch einmal darüber informiert, dass Ihr persönlicher **beck-online-Zugang ausschließlich zu Studienzwecken** genutzt werden darf.

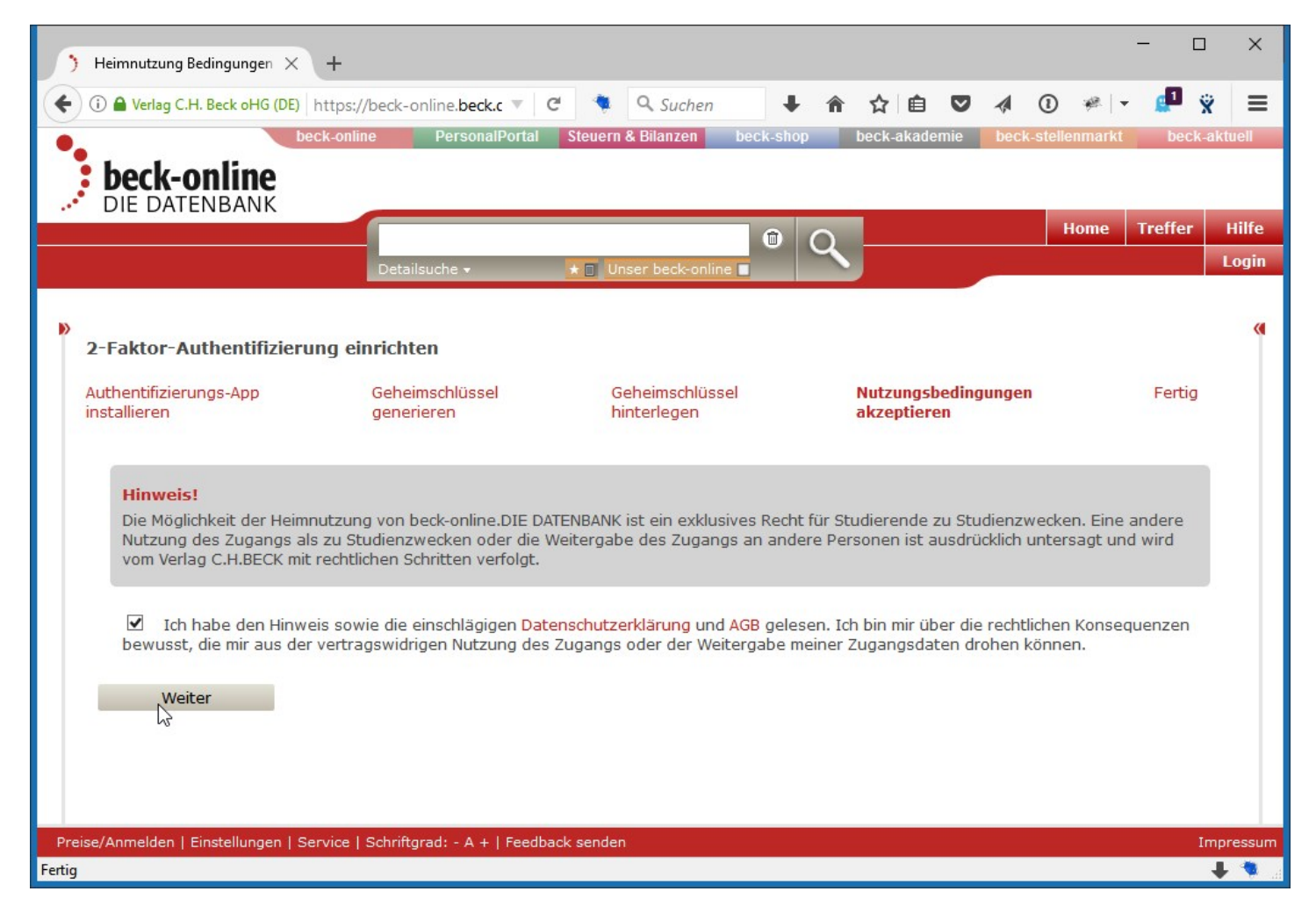

## 8. E-Mail-Adresse bestätigen und Passwort setzen

An dieser Stelle haben Sie die 2-Faktor-Authentifizierung erfolgreich eingerichtet.

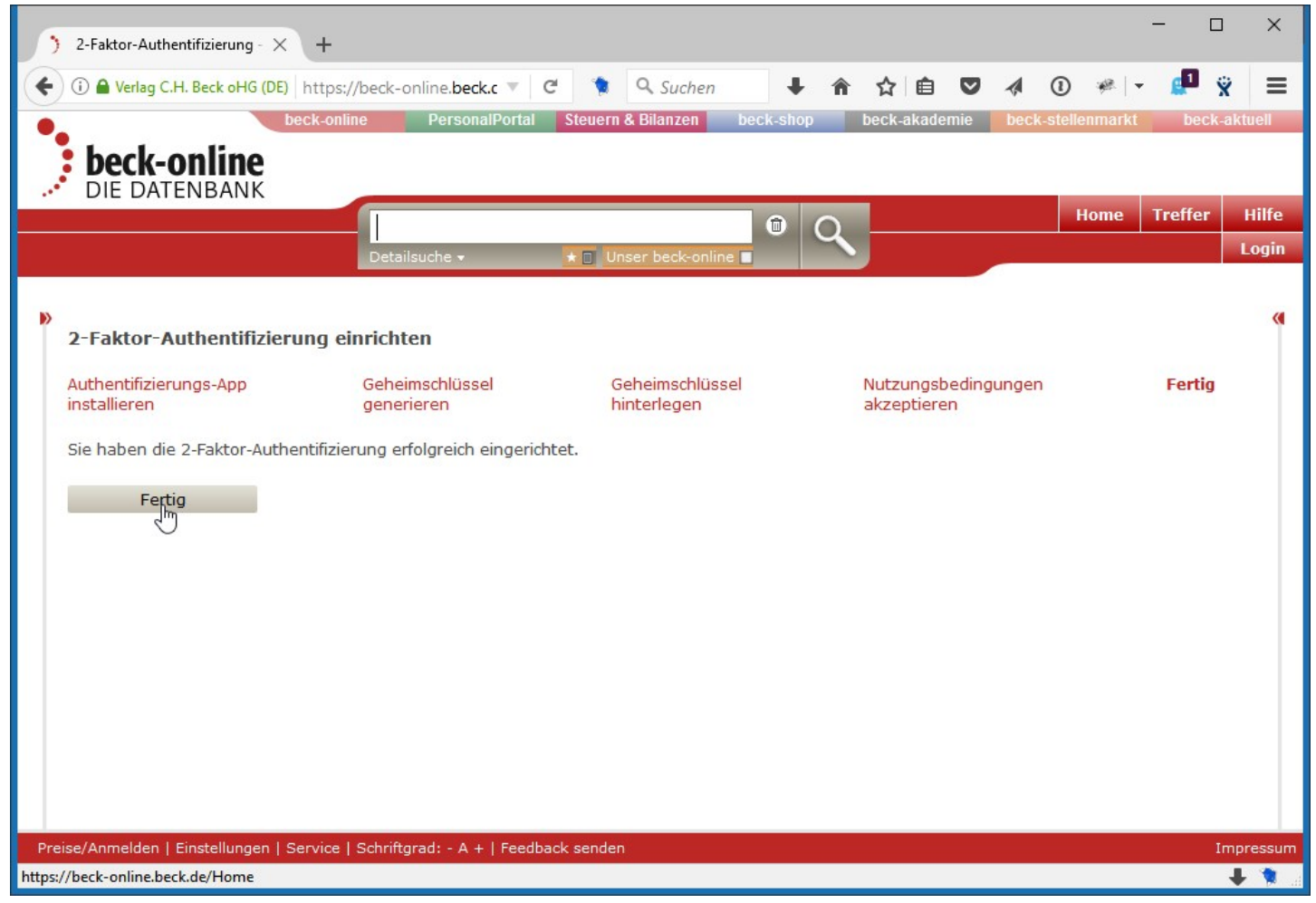

Zusätzlich haben Sie eine E-Mail von noreply@beck.de an die von Ihnen hinterlegte E-Mail-Adresse bekommen. Darin finden Sie einen Link, den Sie klicken müssen oder in den Browser kopieren können.

Bitte beachten Sie, dass der Link in der E-Mail nach 24 Stunden seine Gültigkeit verliert.

Beck Benutzerverwaltung

VERLAG C.H.BECK MÜNCHEN Wilhelmstraße 9 80801 München

München, den 29.06.2017

Sehr geehrte Frau Mustermann,

anbei erhalten Sie Ihren Bestätigungslink für beck-online.DIE DATENBANK.

Ihr Benutzername lautet: Melanie.Mustermann

Mit nachfolgendem Link können Sie sich ein Passwort einrichten. Bitte geben Sie dazu auch Ihren Benutzernamen ein. Der Link hat eine Gültigkeit bis 30.06.2017 15:06 Uhr!

http://beck-online.beck.de/default.aspx?sec=ICAgIGJIY2swODE1MDgxNTA4MTUwODE10w0sDd%2b0d8WJFjzrD% 2bMOCLB%2fJldUnFGKCIL%2fljK5% 2fzIXGNbZbzOu5HT45iRlvIUagyPgwvAHEKn7wxFWGvg4dUqmzYxupeWvwuHjtOJMxsDDaxNqLzstp84eypWZCIJRa3BGbrZ( 2fj%2b%2btQ%3d%3d

Ihr Zugang ist anschließend sofort aktiviert. Sie können beck-online.DIE DATENBANK ab diesem Zeitpunkt auch von Zuhause aus vollständig nutzen. Beachten Sie bitte, dass Sie dazu auch die 2-Faktor-Authentifizierung aktiviert haben müssen. Sodann melden Sie sich in beck-online.DIE DATENBANK im Login-Feld oben rechts mit Ihrem o.g. Benutzernamen und dem von Ihnen im nächsten Schritt gesetzten Passwort an. Bei aktivierter 2-Faktor-Authentifizierung werden Sie danach zur Eingabe Ihres Sicherheitscode weitergeleitet, den Ihnen Ihre Authentifizierungs-App generiert.

Bei Fragen wenden Sie sich bitte zunächst an den technischen Ansprechpartner Ihrer Hochschule. Darüber hinaus steht Ihnen unser technischer Kundenservice montags bis freitags von 8:00 bis 20:00 Uhr zur Verfügung:

Fragen zur Technik (bis 20 Uhr): Tel. +49 (89) 38189-421 E-Mail: hotline@beck.de

Mit freundlichen Grüßen Ihr beck-online-Team

Über den Link gelangen Sie zu einer Seite, auf der Sie Ihr persönliches Passwort setzen können:

| ) Account akti                                      | vieren für Benut 🗙                                                         | +                                                     |                                                                   |                                     |                    |                |          |   |          |       |     |         |         | _      |           |
|-----------------------------------------------------|----------------------------------------------------------------------------|-------------------------------------------------------|-------------------------------------------------------------------|-------------------------------------|--------------------|----------------|----------|---|----------|-------|-----|---------|---------|--------|-----------|
| 🗲 🛈 🖨 Verlag                                        | C.H. Beck oHG (DE)                                                         | https://b                                             | eck-online. <b>bec</b>                                            | k.c 🔻 🛛 🕻                           | e 🔹                | Q. Suchen      | +        |   | ☆∎       |       | A   | 1       | *       | - ┛    | ÿ ≡       |
| •                                                   |                                                                            | beck-online                                           | Persor                                                            | alPortal                            | Steuerr            | ı & Bilanzen   | beck-sho | p | beck-aka | demie | bec | k-stell | enmarkt | t bec  | k-aktuell |
| DIE DA                                              | online<br>TENBANK                                                          |                                                       |                                                                   |                                     |                    |                |          |   |          |       |     |         |         |        |           |
| 1                                                   |                                                                            |                                                       |                                                                   |                                     |                    |                | 1        | Q | _        |       |     |         | Home    | Treffe | Hilfe     |
|                                                     |                                                                            |                                                       | Detailsuche 🔻                                                     |                                     | * 🗉 🛛              | nser beck-onli | ne 🗖     | ~ |          |       |     |         | _       |        | Login     |
|                                                     |                                                                            |                                                       |                                                                   |                                     |                    |                |          |   |          |       |     | G.      |         | 4      | A >       |
| Account al                                          | ctivieren für B                                                            | enutzern                                              | ame: 'Maxi.I                                                      | Musters                             | tudentii           | n'             |          |   |          |       |     |         |         |        | «         |
| Das neue Pa                                         | asswort muss fo                                                            | lgende Eig                                            | enschaften a                                                      | ufweisen:                           |                    |                |          |   |          |       |     |         |         |        |           |
| • Das P<br>• Minde<br>• Minde<br>• Minde<br>• Dasse | stens ein Kleinb<br>stens ein Großb<br>stens eine Ziffe<br>elbe Passwort d | ouchstabe<br>ouchstabe<br>r wird benu<br>arf nicht wi | wird benutzt<br>wird benutzt (<br>utzt (z.B. '5')<br>iederverwend | (z.B. 'a')<br>z.B. 'C')<br>et werde | n                  |                |          |   |          |       |     |         |         |        |           |
| Empfohlen v                                         | vird außerdem:                                                             |                                                       |                                                                   |                                     |                    |                |          |   |          |       |     |         |         |        |           |
| • Es so<br>• Es so                                  | lte in keinem W<br>lten keine Vor- o                                       | örterbuch (<br>oder Nachr                             | oder Lexikon<br>namen oder G                                      | auffindba<br>eburtsdai              | r sein<br>ten verw | endet werde    | n        |   |          |       |     |         |         |        |           |
| Zur Aktivier                                        | ung Ihres Acco                                                             | ounts, bitte                                          | n wir Sie ein                                                     | Passwor                             | rt einzug          | eben.          |          |   |          |       |     |         |         |        |           |
| Passwort:                                           |                                                                            |                                                       |                                                                   |                                     |                    |                |          |   |          |       |     |         |         |        |           |
| Passwort be                                         | estätigen:                                                                 |                                                       | •••••                                                             | •                                   |                    |                |          |   |          |       |     |         |         |        |           |
|                                                     |                                                                            |                                                       | Aktivie                                                           | ren                                 |                    |                |          |   |          |       |     |         |         |        |           |
|                                                     |                                                                            |                                                       |                                                                   |                                     |                    |                |          |   |          |       |     |         |         |        |           |
|                                                     |                                                                            |                                                       |                                                                   |                                     |                    |                |          |   |          |       |     |         |         |        |           |
|                                                     |                                                                            |                                                       |                                                                   |                                     |                    |                |          |   |          |       |     |         |         |        |           |
| Preise/Anmelden                                     | Einstellungen                                                              | Service   So                                          | chriftgrad: <u>- A</u>                                            | +   Feedba                          | ick sen <u>de</u>  | n              |          |   |          |       |     | _       |         |        | Impressum |
|                                                     |                                                                            |                                                       |                                                                   |                                     |                    |                |          |   |          |       |     |         |         |        | + 🔹       |
|                                                     |                                                                            |                                                       |                                                                   |                                     |                    |                |          |   |          |       |     |         |         |        |           |

# 9. Fertig

Nach Klick auf "Aktivieren" ist Ihr persönlicher Heimzugang von beck-online.DIE DATENBANK eingerichtet und Sie können sich in Verbindung mit der 2-Faktor-Authentifizierung auch von zu Hause bei beck-online anmelden.

## 10. 2-Faktor-Authentifizierung deaktivieren

Um die 2-Faktor-Authentifizierung zu deaktivieren, melden Sie sich in beck-online.DIE DATENBANK an und wechseln Sie in die Einstellungen > 2-Faktor-Authentifizierung. Geben Sie den Geheimschlüssel aus Schritt 6 ein und klicken Sie auf "2-Faktor-Authentifizierung" deaktivieren.

| ) Einstellungen - 2-Faktor-Aut × +                                                                                                    |            |
|----------------------------------------------------------------------------------------------------|------------|
| 🗲 🛈 🔎 🖨 Verlag C.H. Beck oHG (DE) https://beck-online.bec 🔻 C 💣 🔍 Suchen 🛛 🖡 🏠 🖻 💟 🔌 💽 🥓 💌                                                                                                    | <b>※</b> ≡ |
| eck-online PersonalPortal Steuern & Bilanzen beck-shop beck-akademie beck-stellenmarkt be                                                                                                    | ck-aktuell |
| DIE DATENBANK                                                                                                    |            |
| Home Treffer Akte                                                                                                    | h Hilfe    |
| Detailsuche → ★ Mein beck-online ■ Azi [Ville once]                                                                                                    |            |
| > 2-Faktor-Authentifizierung                                                                                                    |            |
| Auf dieser Seite können Sie ihre Einstellungen zur 2-Faktor-Authentifizierung vornehmen.                                                                                                    |            |
| Ich möchte die 2-Faktor-Authentifizierung nicht mehr nutzen und verzichte auf mein Heimnutzungsrecht von beck-online.DIE DATENBANK.                                                                   |            |
| Zur Deaktivierung geben Sie bitte den Geheimcode ein, den Sie bei der Aktivierung der 2-Faktor-Authentifizierung erhalten haben.   KN3E6NLGGJ2DO42ZPJSVQ43GKU 2-Faktor-Authentifizierung deaktivieren |            |
|                                                                                                    |            |
|                                                                                                    |            |
|                                                                                                    |            |
|                                                                                                    |            |
|                                                                                                    |            |
|                                                                                                    |            |
|                                                                                                    |            |
|                                                                                                    |            |
|                                                                                                    |            |
| Preise/Anmelden   Einstellungen   Service   Schriftgrad: - A +   Feedback senden                                                                                                    | Impressum  |
|                                                                                                    | + 🧟 🗄      |